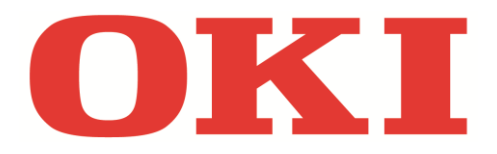

| <u>Deutsch</u>                                                                                                    | <u>English</u>                                                                                                    |
|----------------------------------------------------------------------------------------------------|----------------------------------------------------------------------------------------------------|
| <ul> <li>Drücken Sie die Taste "Menu" am Gerät</li> <li>Gehen Sie auf "Druckdaten" und drücken<br/>Sie die Taste "Enter"</li> <li>Gehen Sie auf "Konfiguration" und drücken<br/>Sie erneut "Enter"</li> <li>Gehen Sie auf "Ausführen" und drücken<br/>Sie die Taste "Enter"</li> <li>Sie erhalten folgenden Ausdruck<br/>(siehe Ausschnitt unten)</li> <li>K = Monozählerstand (schwarz-weiß)<br/>C = Farbzählerstand</li> </ul> | <ul> <li>Press the key "Menu"</li> <li>Go to "Print Information" and confirm by pressing "Enter"</li> <li>Go to "Configuration" and confirm again by pressing "Enter"</li> <li>Go to "Execute" and press the key "Enter"</li> <li>You receive the following printout (see excerpt below)</li> <li>K = Mono counter (black-white) C = Color counter</li> </ul>                                                                           |
| <ul> <li>Français</li> <li>Appuyez sur la touche « Menu»</li> <li>Choisissez « Imprimer informations » et validez par « Enter »</li> <li>Choisissez « Configuration » et validez de nouveau par « Enter »</li> <li>Allez sur « Exécuter » et validez par « Enter »</li> <li>Vous recevez l'impression suivante (voir extrait en bas)</li> <li>K = Compteur mono (noir et blanc) C = Compteur couleur</li> </ul>                  | <ul> <li>Nederlands</li> <li>Druk op de fysieke knop "Menu"</li> <li>Kies in het scherm voor "Info afdrukken"<br/>en bevestig met "Enter"</li> <li>Kies in het scherm voor "Configuratie" en<br/>bevestig opnieuw met "Enter"</li> <li>Ga naar "Uitvoeren" en bevestig met<br/>"Enter"</li> <li>U ontvangt de volgende uitdruk<br/>(zie knipsel beneden)</li> <li>K = Tellerstand mono (zwart-wit)<br/>C = Tellerstand kleur</li> </ul> |

| Konfiguration                                               | B731                                                             |
|-------------------------------------------------------------|------------------------------------------------------------------|
| Firmware Ver.: A02.24_0_4 CU Version: A2.25 [ 101.23 U00.27 | S5.11.8c B01.01 L01.00 PPC 800MHz 14241C00 000C0001 101 F64 J0 ] |
| PU Version:00.00.29 [ PI03.20 LO00.00.10 ] ET:2100A802040   | 505182923020023000001                                            |
| PCL Programm-Version:05.44 [ 04.32 X04.22 P00.55 F00.54 ]   | Bildschirmversion:02.09                                          |
| PS Programm-Version:3017, PSE24 XPS Programmversion:0       | 2.75                                                             |
| Netzwerkversion:A1.20 Web Remote:A1.21 IM version:01.05     |                                                                  |
| OFL CE:0 MC:CP TC:CO K-0                                    | Language format: 1.00                                            |
| ENGINE:1576 T: , F:0, D:1542, W:0                           | Language version: 1.02                                           |
|                                                             | Language:GERMAN                                                  |

 Network FW Version : 01.01
 Trommelreinigung : Aus

 Web Remote Version : 01.03
 Hex Dump

 System
 Admin-Einstellung

 Serien-Nr. : AK23000901
 Admin-Einstellung

 Anlagerinnammet :
 Netzwerkeinstellung

 CU-Version : C3.12
 TCP/IP : Aktivieren

 PU-Version : 00.03.19
 IP Version : IP v4

 Gesamtspeicher : 256MB
 NetBEUI : Deaktivieren

 Flashspeicher : BMB[F50]
 NetBIOS over CP : Aktivieren

 SD Karte : nicht installiert
 NetWare : Deaktivieren

 Datum und Zeit : 18/08/2014 09:10
 EtherTalk : Deaktivieren